# **GUIDE FOR PRODUCER-LED SUPPLY REPORTING**

Produced: August 2024

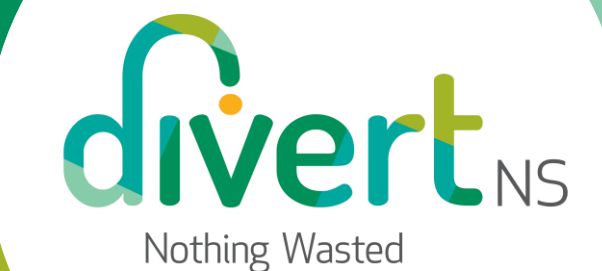

#### **PRODUCER-LED SUPPLY REPORTING**

This guide is intended for producers who are reporting their own supply data.

If a producer has delegated this responsibility to a PRO, the producer may monitor the status of their supply reports under 'Supply Reports':

- > Not Started the PRO has not started your supply report
- > In Progress the PRO is working on your supply report
- Submitted the PRO has completed your supply report, and it is available for you to view

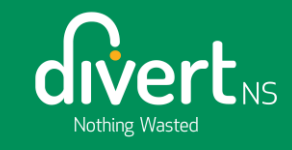

#### **CONFIRMATION OF OBLIGATION**

A producer will confirm they still meet the obligation criteria set in the regulations.

If the producer answers "no" to either question, they will be considered exempt for this reporting year.

If exempt, the producer will not be required to enter supply data for the current year.

|                                                                                                    |                                                       |                                                                         |                                                                                                    | Frank Jones  | Â        |
|----------------------------------------------------------------------------------------------------|-------------------------------------------------------|-------------------------------------------------------------------------|----------------------------------------------------------------------------------------------------|--------------|----------|
|                                                                                                    | <b>Mr</b><br>Rep<br>Stai<br>Due                       | Frank's Con<br>port: Jan - Dec 20<br>tus Not Started<br>Date: October 2 | atainers<br>223<br>d<br>22,2024 <u>rogram Home</u>                                                                                                    |              |          |
|                                                                                                    | •<br>•<br>•                                           | Obligation<br>Report<br>Details<br>Brand List<br>Attestation<br>Summary | Confirmation of Obligation         Sa registered producer under the Nova Scotia EPR for PPP regulations, reporting is required on an annual basis. To ensure accurate assessment of your obligations for this reporting period, please answer the following questions:         Consense         • No         Danage         • No         • No         Save Draft |              |          |
| Divert NS<br>We are a not-for-profit champi<br>combination of stewardship an<br>new opportunities and approac | oning Nova Sco<br>d oversight prog<br>hes to waste di | tia to recycle and<br>grams, education<br>version and reduc             | I live In more sustainable ways. We achieve this through a     Create a Support Cas       and awareness initiatives, strategic partnerships, and providing     EPRsupport@divertm       ction.     1-877-313-7732                                                                                                    | Connect With | us<br>in |

#### **PRODUCER SUPPLY REPORTS**

A supply report has been generated under 'My Supply Reports'.

The status is 'Not Started' until the producer begins entering data.

Click 'Start' to begin your supply report.

| Nothing Wasted                                                                                                    |                                                                                                    |                                                                 |                                                         |             |                         |                        | Ê                                                                 | Frank Jones 🛆   |
|----------------------------------------------------------------------------------------------------|----------------------------------------------------------------------------------------------------|-----------------------------------------------------------------|---------------------------------------------------------|-------------|-------------------------|------------------------|-------------------------------------------------------------------|-----------------|
|                                                                                                    | Packaging, P<br>Mr Frank's Co                                                                                                    | aper Products, and Pack<br>ntainers                             | aging-like Products                                     |             |                         |                        |                                                                   |                 |
|                                                                                                    | Supply Reports Prod                                                                                                    | ucer-Led Reporting PRO E                                        | elegated Reporting                                      |             |                         |                        |                                                                   |                 |
|                                                                                                    | My Supply Repo                                                                                                    | orts                                                            |                                                         |             | Enter search terms here | Filter                 |                                                                   |                 |
|                                                                                                    | Report                                                                                                    | Report Type                                                     | Due Date 🔱                                              | Status      | Adjustment Type         | Manage                 |                                                                   |                 |
|                                                                                                    | Jan - Dec 2023                                                                                                    | Supply Report                                                   | October 22,<br>2024                                     | Not Started |                         | <u>Start</u>           |                                                                   |                 |
|                                                                                                    | 1 Result                                                                                                    |                                                                 |                                                         |             |                         | 5 entries per page 🛛 👻 |                                                                   |                 |
|                                                                                                    | My PROs' Repor                                                                                                    | ts                                                              |                                                         |             | Enter search terms here | Filter                 |                                                                   |                 |
|                                                                                                    |                                                                                                    |                                                                 |                                                         | No results  |                         |                        |                                                                   |                 |
|                                                                                                    |                                                                                                    |                                                                 |                                                         |             |                         |                        |                                                                   |                 |
|                                                                                                    |                                                                                                    |                                                                 |                                                         |             |                         |                        |                                                                   |                 |
| Divert NS<br>We are a not-for-profit championing Nov<br>combination of stewardship and oversigh<br>new opportunities and approaches to wa | a Scotia to recycle and live in the state of the state of | in more sustainable ways. We<br>awareness initiatives, strategi | achieve this through a<br>c partnerships, and providing | 3           |                         |                        | Create a Support Case<br>EPRsupport@divertns.ca<br>1-877-313-7732 | Connect With Us |

## **ENTERING SUPPLY DATA**

- Supply data must be entered in kgs.
- A value must be entered in each of the five categories. Enter zero (0) if you do not have any supply data in a specific category.
- You cannot enter a negative number.
- The status will change to 'In Progress' when the producer is entering data.

| C                |                                                                                                    |                                                                                                    |                                                                                                    |                                             |                | ć                                                                 | S Frank Jones   |
|------------------|----------------------------------------------------------------------------------------------------|----------------------------------------------------------------------------------------------------|----------------------------------------------------------------------------------------------------|---------------------------------------------|----------------|-------------------------------------------------------------------|-----------------|
|                  | Mr Frank's Containe<br>Report: Jan - Dec 2023<br>Status In Progress<br>Due Date: October 22, 202                                                                                                    | <b>ers</b><br>24                                                                                                    |                                                                                                    |                                             | 🖒 Program      | 1 Home                                                            |                 |
|                  | Obligation S                                                                                                    | Supply Data<br>Please enter the total weight of ea                                                                         | ach designated material supplied du                                                                                       | ring the reporting period.                  |                |                                                                   |                 |
|                  | Brand List                                                                                                    | Category                                                                                                    | Weight (kg)                                                                                                    |                                             |                |                                                                   |                 |
|                  | Attestation                                                                                                    | Paper                                                                                                    | 500                                                                                                    | _                                           |                |                                                                   |                 |
|                  | Summary                                                                                                    | 员 Rigid Plastic                                                                                                    | 400                                                                                                    |                                             |                |                                                                   |                 |
|                  |                                                                                                    | -<br>Flexible Plastic                                                                                                    | 300                                                                                                    |                                             |                |                                                                   |                 |
|                  |                                                                                                    | Metal                                                                                                    | 200                                                                                                    |                                             |                |                                                                   |                 |
|                  |                                                                                                    | Glass                                                                                                    | -100<br>You cannot specify less than 0 units                                                                              |                                             |                |                                                                   |                 |
|                  | -                                                                                                    | Total                                                                                                    | 1300                                                                                                    | _                                           |                |                                                                   |                 |
|                  | S<br>PI                                                                                                    | Supply Deductions<br>Please indicate if you have deduct<br>Deposited into a receptacle a<br>Collected from an eligible sou | tions to report by clicking the applic<br>t a location that is not an eligible so<br>rrce at the time the product was ins | sble boxes.<br>urce;<br>tailed or delivered |                |                                                                   |                 |
|                  |                                                                                                    | Previous                                                                                                    |                                                                                                    |                                             | Save Draft Nex | t                                                                 |                 |
| C<br>V<br>o<br>n | ivert NS<br>fe are a not-for-profit championing Nova Scotia to recycle and live in i<br>mibination of stewardship and oversight programs, education and aw<br>av opportunities and approaches to waste diversion and reduction. | n more sustainable ways. We achi<br>wareness initiatives, strategic par                                                    | eve this through a<br>tnerships, and providing                                                                            |                                             |                | Create a Support Case<br>EPRsupport@divertns.ca<br>1-877-313-7732 | Connect With Us |
| e                | 2024 Divert NS is a registered business name of the Resource Recove                                                                                                    | very Fund Board, Inc. All rights re                                                                                        | served.   Privacy Policy                                                                                                  |                                             |                |                                                                   |                 |

#### **SUPPLY DATA DEDUCTIONS**

The regulations permit specific deductions.

If you have deductions, select the appropriate box(es) to indicate the type of deduction being claimed.

If you do not have any deductions, leave this section blank and click 'Next'.

|                                                                                                    |                                                 |                                                                    |                                                                                                    |                                                                                                    |                                             |    |            |                                                                       | C Frank Jones               | <u>Å</u>  |
|----------------------------------------------------------------------------------------------------|-------------------------------------------------|--------------------------------------------------------------------|----------------------------------------------------------------------------------------------------|----------------------------------------------------------------------------------------------------|---------------------------------------------|----|------------|-----------------------------------------------------------------------|-----------------------------|-----------|
|                                                                                                    | <b>Mr Fra</b><br>Report:<br>Status<br>Due Da    | ank's Conta<br>: Jan - Dec 2023<br>In Progress<br>ite: October 22, | <b>iners</b><br>2024                                                                                        |                                                                                                    |                                             |    | ł          | ) Program Home                                                        |                             |           |
|                                                                                                    | I Obl                                           | ligation<br>port Details                                           | Supply Data<br>Please enter the total weight of                                                             | each designated material supplied du                                                                                          | ring the reporting period                   | l. |            |                                                                       |                             |           |
|                                                                                                    | ∣<br>● Bra                                      | and List                                                           | Category                                                                                                    | Weight (kg)                                                                                                    |                                             |    |            |                                                                       |                             |           |
|                                                                                                    | Att                                             | estation                                                           | Paper                                                                                                    | 500                                                                                                    |                                             |    |            |                                                                       |                             |           |
|                                                                                                    | Sun                                             | nmary                                                              | 💩 Rigid Plastic                                                                                             | 400                                                                                                    |                                             |    |            |                                                                       |                             |           |
|                                                                                                    |                                                 |                                                                    | Flexible Plastic                                                                                            | 300                                                                                                    |                                             |    |            |                                                                       |                             |           |
|                                                                                                    |                                                 |                                                                    | Metal                                                                                                    | 200                                                                                                    |                                             |    |            |                                                                       |                             |           |
|                                                                                                    |                                                 |                                                                    | Glass                                                                                                    | 100                                                                                                    |                                             |    |            |                                                                       |                             |           |
|                                                                                                    |                                                 |                                                                    | Total                                                                                                    | 1500                                                                                                    |                                             |    |            |                                                                       |                             |           |
|                                                                                                    |                                                 |                                                                    | Supply Deductions Please indicate if you have dedu Deposited into a receptacle Collected from an eligible s | uctions to report by clicking the applic<br>at a location that is not an eligible so<br>ource at the time the product was ins | able boxes.<br>urce;<br>talled or delivered |    |            |                                                                       |                             |           |
|                                                                                                    |                                                 |                                                                    | Previous                                                                                                    |                                                                                                    |                                             |    | Save Draft | Next                                                                  |                             |           |
| Divert NS<br>Ve are a not-for-profit championing<br>ombination of stewardship and over<br>ew opportunities and approaches to | Nova Scotia to<br>sight program<br>waste divers | o recycle and liv<br>ns, education an<br>iion and reductic         | e in more sustainable ways. We ac<br>d awareness initiatives, strategic p<br>on.                            | hieve this through a<br>partnerships, and providing                                                                           |                                             |    |            | <u>Create a Support (</u><br>EPRsupport@dive<br><u>1-877-313-7732</u> | Case Connect With<br>ths.ca | iUs<br>in |
| 2024 Divert NS is a registered busin                                                                                         | ness name of                                    | the Resource Re                                                    | covery Fund Board, Inc. All rights                                                                          | reserved.   Privacy Policy                                                                                                    |                                             |    |            |                                                                       |                             |           |

#### **SUPPLY DEDUCTIONS**

combination of st new opportunitie ©2024 Divert NS

By selecting a type of supply deduction, the data entry fields for the report will appear.

These fields will only appear when a supply deduction is selected.

| Status In P<br>Due Date: Oo                                      | rogress<br>ctober 22, 2024                                                                                |                                                               |                                              | 🛆 Prog       | ram Home                                                                        |                 |
|------------------------------------------------------------------|----------------------------------------------------------------------------------------------------|---------------------------------------------------------------|----------------------------------------------|--------------|---------------------------------------------------------------------------------|-----------------|
| Obligatio                                                        | on Supply Data<br>Please enter the total weight                                                           | of each designated material supplied durin                    | g the reporting period.                      |              |                                                                                 |                 |
| <ul> <li>Brand Lis</li> </ul>                                    | Category                                                                                                  | Weight (kg)                                                   |                                              |              |                                                                                 |                 |
| <ul> <li>Attestation</li> </ul>                                  | on Paper                                                                                                  | 500                                                           |                                              |              |                                                                                 |                 |
| <ul> <li>Summary</li> </ul>                                      | Rigid Plastic                                                                                             | 400                                                           |                                              |              |                                                                                 |                 |
|                                                                  | Flexible Plastic                                                                                          | 300                                                           |                                              |              |                                                                                 |                 |
|                                                                  | Metal                                                                                                    | 200                                                           |                                              |              |                                                                                 |                 |
|                                                                  | Glass                                                                                                    | 100                                                           |                                              |              |                                                                                 |                 |
|                                                                  | Total                                                                                                    | 1500                                                          |                                              |              |                                                                                 |                 |
|                                                                  | NOTE: For the deduction(s) t Category                                                                     | o be eligible, it must have been included in t<br>Weight (kg) | ne data reported in the Supply Data table ab | ove.         |                                                                                 |                 |
|                                                                  | Paper                                                                                                    |                                                               |                                              |              |                                                                                 |                 |
|                                                                  | 高 Rigid Plastic                                                                                           |                                                               |                                              |              |                                                                                 |                 |
|                                                                  | Flexible Plastic                                                                                          |                                                               |                                              |              |                                                                                 |                 |
|                                                                  | Metal                                                                                                    |                                                               |                                              |              |                                                                                 |                 |
|                                                                  | Glass                                                                                                    |                                                               |                                              |              |                                                                                 |                 |
|                                                                  | Total                                                                                                    | 0                                                             |                                              |              |                                                                                 |                 |
|                                                                  | Previous                                                                                                  |                                                               |                                              | Save Draft N | lext                                                                            |                 |
| Nova Scotia to recy<br>sight programs, edu<br>waste diversion ar | cle and live in more sustainable ways. We<br>ucation and awareness initiatives, strategi<br>Id reduction. | achieve this through a<br>c partnerships, and providing       |                                              |              | <u>Create a Support Case</u><br>EPRsupport@divertns.ca<br><u>1-877-313-7732</u> | Connect With Us |

#### **SUPPLY DEDUCTIONS**

- Deductions must be for the current reporting year.
- Deductions must be entered in kgs.
- A value must be entered in each of the five categories.
- If there is no deduction in a specific category, enter a zero (0).
- You cannot enter a negative number.
- A deduction weight cannot exceed the weight reported as supply in any category.

|                                                                                                    |                                                                                                    |                                                                                                    | 🐣 Frank Jones 🖉                                    |  |  |  |  |
|----------------------------------------------------------------------------------------------------|----------------------------------------------------------------------------------------------------|----------------------------------------------------------------------------------------------------|----------------------------------------------------|--|--|--|--|
| Mr Frank's G<br>Report: Jan-Dr<br>Status In Proj<br>Due Date: Octo                                                                                                    | Containers<br>ec 2023<br>gress<br>ber 22, 2024                                                                                                    | O Program Home                                                                                                    |                                                    |  |  |  |  |
| Obligation                                                                                                    | Supply Data<br>Please enter the total weight of each                                                                                                    | Supply Data<br>Please enter the total weight of each designated material supplied during the reporting period.                                                                                                    |                                                    |  |  |  |  |
| Brand List                                                                                                    | Category                                                                                                    | Weight (kg)                                                                                                    |                                                    |  |  |  |  |
| Attestation                                                                                                    | Paper                                                                                                    | 500                                                                                                    |                                                    |  |  |  |  |
| Summary                                                                                                    | S Rigid Plastic                                                                                                    | 400                                                                                                    |                                                    |  |  |  |  |
|                                                                                                    | Flexible Plastic                                                                                                    | 300                                                                                                    |                                                    |  |  |  |  |
|                                                                                                    | Metal                                                                                                    | 200                                                                                                    |                                                    |  |  |  |  |
|                                                                                                    | Glass                                                                                                    | 100                                                                                                    |                                                    |  |  |  |  |
|                                                                                                    | Total                                                                                                    | 1500                                                                                                    |                                                    |  |  |  |  |
|                                                                                                    | Please indicate if you have deduction Please indicate if you have deduction Collected from an eligible source Please enter the weight of the eligibl NOTE: For the deduction(s) to be eligible | ins to report by dicking the applicable boxes.<br>a location that is not an eligible source;<br>e at the time the product was installed or delivered<br>ble deduction(s) for each designated material.<br>igible, it must have been included in the data reported in the Supply Data table above. |                                                    |  |  |  |  |
|                                                                                                    | Category                                                                                                    | Weight (kg)                                                                                                    |                                                    |  |  |  |  |
|                                                                                                    | Paper                                                                                                    | 400                                                                                                    |                                                    |  |  |  |  |
|                                                                                                    | 8 Rigid Plastic                                                                                                    | 300                                                                                                    |                                                    |  |  |  |  |
|                                                                                                    | Flexible Plastic                                                                                                    | 200                                                                                                    |                                                    |  |  |  |  |
|                                                                                                    | Metal                                                                                                    | 500 The weight liqt of Stapity Deduction<br>material quarkers by practer than the<br>tabletical<br>material quarkers to supply Class                                                                                                    |                                                    |  |  |  |  |
|                                                                                                    | Glass                                                                                                    | 100                                                                                                    |                                                    |  |  |  |  |
|                                                                                                    | Total                                                                                                    | 1500                                                                                                    |                                                    |  |  |  |  |
|                                                                                                    | Previous                                                                                                    | Save Draft Next                                                                                                    |                                                    |  |  |  |  |
| Divert NS<br>We are a not-for-profit championing Nova Scotia to recycle<br>combination of stewardship and oversight programs, educ<br>new opportunities and approaches to waste diversion and | e and live in more sustainable ways. We achieve<br>ation and awareness initiatives, strategic partm<br>reduction.                                                                              | e this through a Create<br>serships, and providing EPRau<br>                                                                                                    | a Support Case Connect With Us<br>port@divertns.ca |  |  |  |  |
| ©2024 Divert NS is a registered business name of the Reso                                                                                                    | ource Recovery Fund Board, Inc. All rights reser                                                                                                    | erved.   Privacy Policy                                                                                                    |                                                    |  |  |  |  |

#### **BRAND LIST**

A brand list must be uploaded.

The brand list template can be downloaded in the EPR Portal or on Divert NS' website.

If the correct Excel file is not uploaded, an error will occur, and the user will not be able to proceed to the next page.

| Nothing Wasted                                                                  | Error     Please upload one of the following accepted file types: xds, xdsx                                                                                                    | Service Frank Jones |
|---------------------------------------------------------------------------------|----------------------------------------------------------------------------------------------------|---------------------|
|                                                                                 | Mr Frank's Containers Report: Jan - Dec 2023 Status In Progress Due Date: October 22, 2024                                                                                                    |                     |
|                                                                                 | <ul> <li>Obligation</li> <li>Report Details</li> <li>You must complete the brand list template to input your brand information, and then upload the completed file here.</li> <li>Brand List</li> <li>Attestation</li> </ul> |                     |
|                                                                                 | Summary     File Name     No results                                                                                                    |                     |
|                                                                                 | Previous Save Draft Next                                                                                                    |                     |
| Divert NS<br>We are a not-for-profit champion<br>combination of stewardship and | hing Nova Scotia to recycle and live in more sustainable ways. We achieve this through a Create a Support Cas<br>oversight programs, education and awareness initiatives, strategic partnerships, and providing              | ee Connect With Us  |

#### **BRAND LIST**

 Once the completed brand list has been uploaded, a green notification bar will appear indicating the upload was successful.

|                                                                                                    |                                                                                                    | Success<br>Brand Management Template Divert NS May 2024.xtisx uploaded successfully!                                                                                                    | Ô                                                                 | Frank Jones 🔔   | * |
|----------------------------------------------------------------------------------------------------|----------------------------------------------------------------------------------------------------|----------------------------------------------------------------------------------------------------|-------------------------------------------------------------------|-----------------|---|
| N<br>R<br>S<br>C                                                                                                    | Mr Frank's Contai<br>Report: Jan - Dec 2023<br>Status In Progress<br>Due Date: October 22, 2                     | ners<br>024 OProgram.                                                                                                    | Home                                                              |                 |   |
| <b>Q</b> - <b>Q</b> - | <ul> <li>Obligation</li> <li>Report Details</li> <li>Brand List</li> <li>Attestation</li> <li>Summary</li> </ul> | Brand List You must complete the brand list template to input your brand information, and then upload the completed file here.  Upload File or Drop File File Name Brand Management Template Divert NS May 2024.xtsx Delete Previous Save Draft Next |                                                                   |                 |   |
| Divert NS<br>We are a not-for-profit championing Nova S<br>combination of stewardship and oversight p<br>new opportunities and approaches to waste                                                                                                    | Scotia to recycle and live<br>programs, education and<br>e diversion and reduction                               | in more sustainable ways. We achieve this through a<br>awareness initiatives, strategic partnerships, and providing<br>1.                                                                                                    | Create a Support Case<br>EPRsupport@divertns.ca<br>1-877-313-7732 | Connect With Us |   |

#### **REPLACING A BRAND LIST**

If a producer needs to replace their brand list, a notification will appear asking for confirmation that the file should be replaced.

This will over-write the original file that was uploaded.

Only one brand list is permitted to be uploaded per supply report.

| Mr Frank's Containers<br>Report: Jan - Dec 2023<br>Status In Progress<br>Due Date: October 22, 2024 |                                                                     |                                                                                | ов<br>х                 | ogram Home |
|----------------------------------------------------------------------------------------------------|---------------------------------------------------------------------|--------------------------------------------------------------------------------|-------------------------|------------|
| Obligation     Report Details     Brand List     Attestation                                        | Only one Brand List file may be upload<br>Click Submit to continue. | Replace existing file?<br>ed. Proceeding with this upload will replace the pre | eviously uploaded file. |            |
| Summary                                                                                             | Prevlous                                                            | Cancel Submit                                                                  | Save Draft              | Next       |
|                                                                                                    |                                                                     |                                                                                |                         |            |

#### ATTESTATION

Producers are required to upload a signed attestation.

Divert NS' attestation can be downloaded from the EPR Portal or by contacting Divert NS directly.

Producers must use a DocuSign version (use the link on the page) or an actual handwritten signature.

The attestation must be signed by an authorized officer of the company.

If a PDF file is not uploaded, an error will occur, and the user will not be able to proceed to the next page.

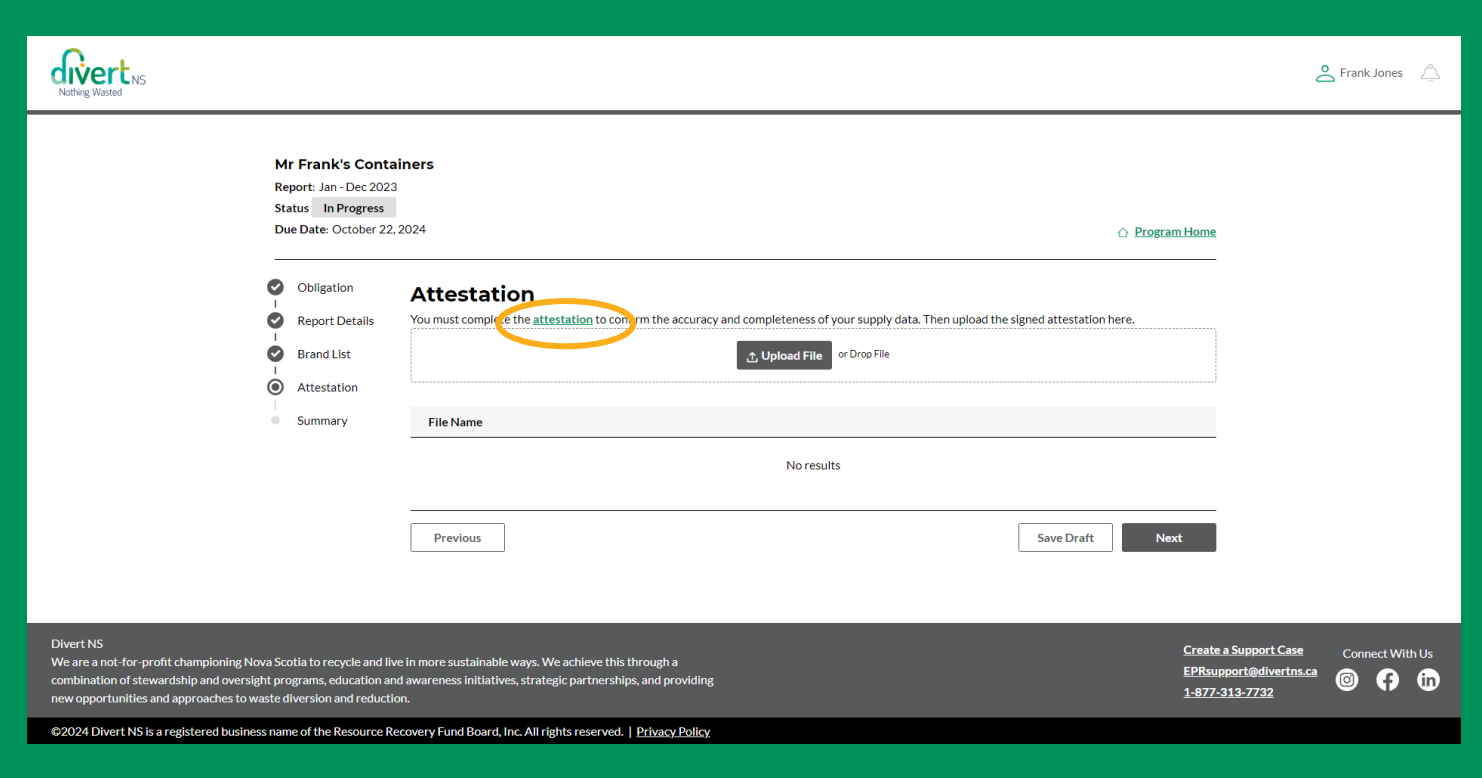

#### ATTESTATION

When the signed attestation form has been successfully uploaded, a green notification bar will appear indicating the upload was successful.

| Nothing Wasted                                                                                        |                                                                                                    | Success<br>Divert NS Attestation Form for Supply Datapdf uploaded:                                                            | uccessfullyt ×                                                        | 🐣 Frank Jones 🔔                                       |
|----------------------------------------------------------------------------------------------------|----------------------------------------------------------------------------------------------------|----------------------------------------------------------------------------------------------------|-----------------------------------------------------------------------|-------------------------------------------------------|
|                                                                                                    | Mr Frank's Conta<br>Report: Jan - Dec 202:<br>Status In Progress<br>Due Date: October 22                                | <b>iners</b><br>2024                                                                                                    | Program Home                                                          |                                                       |
|                                                                                                    | <ul> <li>Obligation</li> <li>Report Details</li> <li>Brand List</li> <li>Attestation</li> </ul>                         | Attestation<br>You must complete the <u>attestation</u> to confirm the accuracy and completeness of you                       | ir supply data. Then upload the signed attestation here.<br>Drop File |                                                       |
|                                                                                                    | Summary                                                                                                    | File Name Divert NS Attestation Form for Supply Data.pdf                                                                      | Delete                                                                |                                                       |
|                                                                                                    |                                                                                                    | Previous                                                                                                    | Save Draft Next                                                       |                                                       |
| Divert NS<br>We are a not-for-profit cham<br>combination of stewardship<br>new opportunities and appr | npioning Nova Scotia to recycle and li<br>and oversight programs, education ar<br>paches to waste diversion and reducti | e in more sustainable ways. We achieve this through a<br>d awareness initiatives, strategic partnerships, and providing<br>n. | Create<br>EPRsup<br>1-877-3                                           | a Support Case Connect With Us<br>port@divertns.ca 	@ |

## ATTESTATION

If a producer needs to replace the attestation, a notification will appear asking for confirmation that the file should be replaced.

This will over-write the original file that was uploaded.

Only one attestation is permitted to be uploaded per supply report.

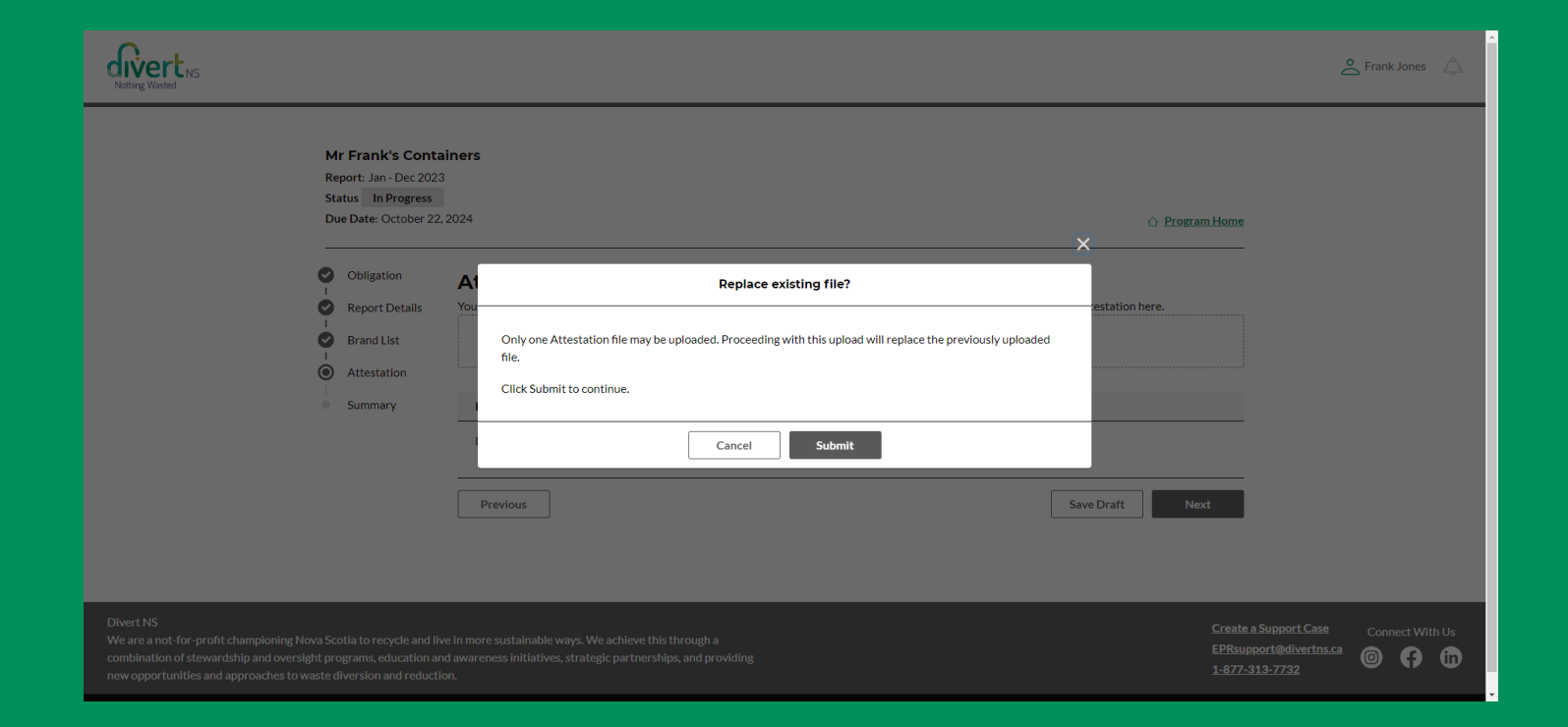

#### **SUMMARY PAGE**

This summary screen provides an overview of all submitted supply data, including the net amounts after any deductions have been applied.

Once the producer reviews and confirms the information is correct, they must check the box to indicate they have read and understand Divert NS' "Terms and Conditions" and "Privacy Policy"

|                                                                                          |                                                                   |                                                                                                    |                                     |                       | Se Frank Jones       |
|------------------------------------------------------------------------------------------|-------------------------------------------------------------------|----------------------------------------------------------------------------------------------------|-------------------------------------|-----------------------|----------------------|
| M<br>Ri<br>Si                                                                            | Mr Frank's Contai<br>leport: Jan - Dec 2023<br>itatus In Progress | iners                                                                                                    |                                     |                       |                      |
| D                                                                                        | Due Date: October 22,                                             | 2024                                                                                                    |                                     | O Program Home        |                      |
| 0                                                                                        | Obligation<br>Report Details                                      | Summary<br>Please review the information entered to ensure it is accurate befo                                                        | re clicking submit.                 |                       |                      |
| 0                                                                                        | Brand List<br>Attestation                                         | Confirmation of Obligation<br>Was your gross annual revenue in Nova Scotia over \$1 million?                                          |                                     | 🗹 Edit                |                      |
| ۲                                                                                        | ) Summary                                                         | Yes<br>Did you supply more than one (1) tonne of designated material int<br>Yes                                                       | to Nova Scotia?                     |                       |                      |
|                                                                                          |                                                                   | Supply Data                                                                                                    |                                     |                       |                      |
|                                                                                          |                                                                   | Category                                                                                                    | Weight (kg)                         | C) KON                |                      |
|                                                                                          |                                                                   | Paper                                                                                                    | 500                                 |                       |                      |
|                                                                                          |                                                                   | a Rigid Plastic                                                                                                    | 400                                 |                       |                      |
|                                                                                          |                                                                   | Flexible Plastic                                                                                                    | 300                                 |                       |                      |
|                                                                                          |                                                                   | Metal                                                                                                    | 200                                 |                       |                      |
|                                                                                          |                                                                   | Glass                                                                                                    | 100                                 |                       |                      |
|                                                                                          |                                                                   | Total                                                                                                    | 1,500                               |                       |                      |
|                                                                                          |                                                                   | Supply Deductions                                                                                                    |                                     | 🖸 Edit                |                      |
|                                                                                          |                                                                   | Deposited into a receptacle at a location that is not an eligible     Collected from an eligible source at the time the product was i | source;<br>installed or delivered   |                       |                      |
|                                                                                          |                                                                   | Category                                                                                                    | Weight (kg)                         |                       |                      |
|                                                                                          |                                                                   | Paper Paper                                                                                                    | 400                                 |                       |                      |
|                                                                                          |                                                                   | Rigid Plastic                                                                                                    | 300                                 |                       |                      |
|                                                                                          |                                                                   | Flexible Plastic                                                                                                    | 200                                 |                       |                      |
|                                                                                          |                                                                   | Metal                                                                                                    | 50                                  |                       |                      |
|                                                                                          |                                                                   | Glass                                                                                                    | 100                                 |                       |                      |
|                                                                                          |                                                                   | Total                                                                                                    | 1,050                               |                       |                      |
|                                                                                          |                                                                   | Net Supply Data<br>Total weight of designated material reported minus total weight of                                                 | supply deductions reported.         |                       |                      |
|                                                                                          |                                                                   | Category                                                                                                    | Weight (kg)                         |                       |                      |
|                                                                                          |                                                                   | Paper .                                                                                                    | 100                                 |                       |                      |
|                                                                                          |                                                                   | Rigid Plastic                                                                                                    | 100                                 |                       |                      |
|                                                                                          |                                                                   | Flexible Plastic                                                                                                    | 100                                 |                       |                      |
|                                                                                          |                                                                   | E Metal                                                                                                    | 150                                 |                       |                      |
|                                                                                          |                                                                   | Glass                                                                                                    | 0                                   |                       |                      |
|                                                                                          |                                                                   | Total                                                                                                    | 450                                 |                       |                      |
|                                                                                          |                                                                   | Brand List                                                                                                    |                                     | C' Edit               |                      |
|                                                                                          |                                                                   | File Name                                                                                                    |                                     |                       |                      |
|                                                                                          |                                                                   | Brand Management Template Divert NS May 2024.dsx                                                                                      |                                     |                       |                      |
|                                                                                          |                                                                   | Attestation                                                                                                    |                                     | 🖾 Edit                |                      |
|                                                                                          |                                                                   | File Name                                                                                                    |                                     |                       |                      |
|                                                                                          |                                                                   | Divert his Attestation Form for Supply Datapor                                                                                        |                                     |                       |                      |
|                                                                                          |                                                                   | 'I confirm that I have read and understand Divert NS' ter                                                                             | ms & conditions and privacy policy, |                       |                      |
|                                                                                          |                                                                   | Previous                                                                                                    |                                     | Submit                |                      |
| Divert NS<br>We are a not-for-profit championing Nova So                                 | cotia to recycle and live                                         | e in more sustainable ways. We achieve this through a                                                                                 |                                     | Create a Support      | Case Connect With Us |
| combination of stewardship and oversight pr<br>new opportunities and approaches to waste | rograms, education and<br>diversion and reductio                  | d awareness initiatives, strategic partnerships, and providing<br>m.                                                                  |                                     | <u>1-877-313-7732</u> |                      |

#### **SUBMITTED REPORT**

Once a producer has submitted their supply report, the status will change to "Submitted".

| Nothing Wasted                                                                                                    | Ĉ                                                     | Frank Jones  | Â         |
|----------------------------------------------------------------------------------------------------|-------------------------------------------------------|--------------|-----------|
| Packaging, Paper Products, and Packaging-like Products<br>Mr Frank's Containers                                                                                                    |                                                       |              |           |
| Supply Reports Producer-Led Reporting PRO Delegated Reporting                                                                                                    | _                                                     |              |           |
| My Supply Reports     Enter search terms here     Filter                                                                                                    |                                                       |              |           |
| Report Report Type Due Date 🖟 Status Adjustment Type Manage                                                                                                    |                                                       |              |           |
| Jan - Dec 2023 Supply Report October 22, 2024 Submitted View Request Adjustment                                                                                                    |                                                       |              |           |
| 1 Result 5 entries per page 🔹                                                                                                    |                                                       |              |           |
| My PROs' Reports Enter search terms here Filter                                                                                                    |                                                       |              |           |
| No results                                                                                                    |                                                       |              |           |
|                                                                                                    |                                                       |              |           |
| Divert NS Creat<br>We are a not-for-profit championing Nova Scotia to recycle and live in more sustainable ways. We achieve this through a combination of stewardship and oversight programs, education and awareness initiatives, strategic partnerships, and providing new opportunities and approaches to waste diversion and reduction. 1927                             | te a Support Case<br>upport@divertns.ca<br>7-313-7732 | Connect Witl | hUs<br>in |
| combination of stewardship and oversight programs, education and awareness initiatives, strategic partnerships, and providing       1100         new opportunities and approaches to waste diversion and reduction.       14872         ©2024 Divert NS is a registered business name of the Resource Recovery Fund Board, Inc. All rights reserved.   <u>Privacy Policy</u> | <u>7-313-7732</u>                                     |              | in        |

#### **IMPORTANT** LINKS

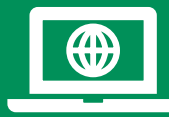

EPR Oversight: https://divertns.ca/epr-producers

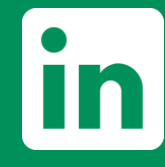

Divert NS LinkedIn https://www.linkedin.com/company/divert-ns/

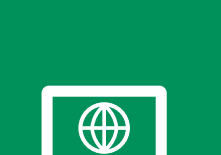

#### **Circular Materials**

https://www.circularmaterials.ca/producer-province/nova-scotia/

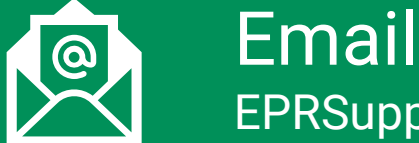

EPRSupport@divertns.ca

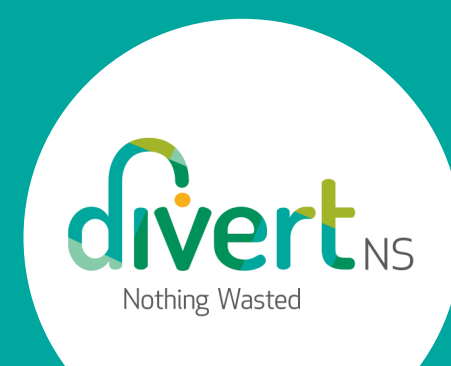